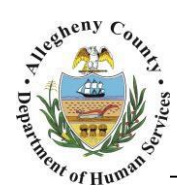

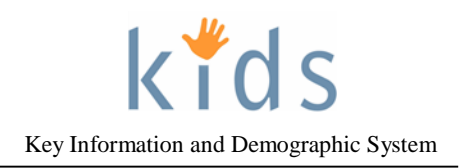

## Concrete Goods – Non Placement Provider Job Aid

Non Placement Providers have the ability to document requests for Concrete Goods in the KIDS application after the caseworker or casework supervisor has verbally approved the expenditure (up to \$500 total). All requests are documented on the Concrete Goods screens within the Client module.

Non Placement Providers can request a maximum of \$500.00 in goods or services per Service Episode.

Concrete Goods – Request Information Screen

| Department<br>Allegheny C                                                                                                    | nt of Human Services<br><sup>County</sup> , Pennsylvania                                                                                                    | Kids<br>Key Information and Demographics System |
|----------------------------------------------------------------------------------------------------|----------------------------------------------------------------------------------------------------|-------------------------------------------------|
| Referral Case Provider                                                                                                    | Admin                                                                                                    | Help Loqout Case 🗸 🧿                            |
| Case D. Client D. Concrete Goods D. Concrete Goods D. Client D. Concrete Goods D. Concrete Goods D. Co | Concrete Goods History   Episode List   Request Information    Request Information  * Denotes Required Fields ** Denotes Half-Mandatory Fields *Denotes AFCARS Fields  Request Information Date Created Time Created Request ID Request Status Requestor Name Type Start Date End Date Provider Prefix First Middle Last Suffix Birth Date Phone* Delivery Address Purchaser Name Eddt | Court Order                                     |
|                                                                                                    | Request Options             Provider Request                                                                                                    | O Regular Request                               |
|                                                                                                    | Initial Items       Goods or Services*       Initial Allowance                                                                                                    |                                                 |
|                                                                                                    | Request Need and Expected Outcome Describe need for this request and expected outcome.*                                                                                                    | <sup>^</sup>                                    |
|                                                                                                    | Save Send To Fiscal Preview Void Cancel                                                                                                    |                                                 |

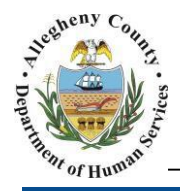

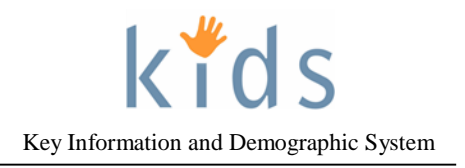

Navigation

- 1. Navigate to the *My Services* Screen and bring the non placement Referral/Service Episode and Target Child into focus.
- Navigate to the *Provider Service Log List* screen.
   a. Case > Client > Concrete Goods > Episode List
- 3. Click the **Show** button to navigate to the *Request Information* screen.

|   | Target Child▲ | Provider | Status      |         | Start Date | Reauth Date | Provider Request |
|---|---------------|----------|-------------|---------|------------|-------------|------------------|
| • |               |          | Service Aut | horized | 08/21/2015 | 10/20/2015  | N                |
|   |               |          |             |         |            |             |                  |
|   |               |          |             |         |            |             |                  |
|   |               |          |             |         |            |             |                  |
|   |               |          |             |         |            |             |                  |
|   |               |          |             |         |            |             |                  |

Completing the Request Information screen

1. *Request Information* Section: This section contains information related to the Concrete Goods request.

| Request Information                          |                          |
|----------------------------------------------|--------------------------|
| Date Created Time Created Request ID Request | Status Requestor Name    |
| Type Start Date End Date Provider            |                          |
| Prefix First Middle Last                     | Suffix Birth Date Phone* |
| Delivery Address                             | Purchaser Name           |
| Edit                                         |                          |

The editable fields are:

- a. *Phone* Note that this field is a yellow, required field.
- b. Purchaser Name and Court Order checkbox (if applicable)
- c. Delivery Address
- 2. Initial Items and Request Need and Expected Outcome Sections:

| Initial Items                           |         |
|-----------------------------------------|---------|
| Goods or Services*<br>Initial Allowance | Total*  |
| Request Need and Expected (             | Dutcome |
| Describe need for this request an       |         |

- a. The Goods or Services field will display "Initial Allowance". Enter the *Total* amount of the Concrete Goods that has been spent per the verbal authorization of the CYF caseworker or CYF supervisor.
- b. Describe the need for this request and the expected outcome.

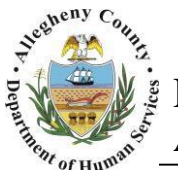

Department of Human Services Allegheny County, Pennsylvania

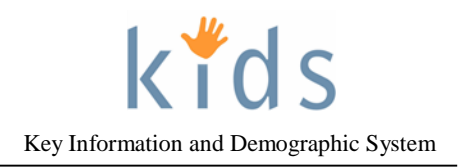

- 3. Click the **Save** button at the bottom of the screen.
- 4. Click the **Send To Fiscal** button at the bottom of the screen.
- 5. Once the **Send To Fiscal** button has been clicked the **Preview** button will become available.
- 6. Click the **Preview** button to generate the *Concrete Goods Procurement* form. This form and all of the original receipts must be sent to the Central Processing Unit for reimbursement.

## CONCRETE GOODS PROCUREMENT

|                                         |                   |                                 |                                                   | Subtotal:                    | \$55.00 |  |
|-----------------------------------------|-------------------|---------------------------------|---------------------------------------------------|------------------------------|---------|--|
| Provid                                  | er Reques         | t                               | 1                                                 | \$55.00                      | \$55.00 |  |
|                                         | Iten              | Description                     | Qty                                               | Price                        | Amount  |  |
| eliver to                               | Name:<br>Address: | Alden Miller<br>Sto West Street |                                                   | Pho                          | one:    |  |
| 'endor                                  | Name:<br>Address: | Addison Belan<br>905 West She   |                                                   | Pho                          | one:    |  |
| lient Home                              | Phone:            |                                 | Client Hon                                        | ne Address:                  |         |  |
| ase/Referra<br>lient Id:                | l#:               |                                 | Household<br>Client Nan                           | I Name:<br>ne:               |         |  |
| equest ID:<br>equestor:                 |                   |                                 | Request T<br>Requestor                            | ype: Pr<br>Phone:            | ovider  |  |
| equest ID:<br>equestor:<br>case/Referra | l#:               |                                 | Request T<br>Requestor<br>Household<br>Client Nan | ype: Pr<br>Phone:<br>I Name: | ovider  |  |

7. Multiple requests/purchases may be made until the \$500.00 maximum has been reached for the Referral/Service Episode.

## For more information...

For assistance, please contact the Allegheny County Service Desk at servicedesk@alleghenycounty.us or 412-350-4357 (Option 2 for DHS). To access the Self Service Tool go to <a href="http://servicedesk.alleghenycounty.us">http://servicedesk.alleghenycounty.us</a>.

This job aid and additional user materials are located on the DHS Amazon site at <a href="http://dhswbt.s3.amazonaws.com/KIDSJobAids/index.htm">http://dhswbt.s3.amazonaws.com/KIDSJobAids/index.htm</a>